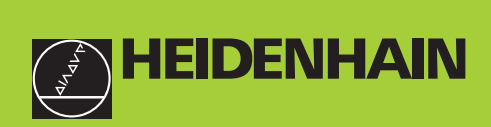

## REF LI HEIDENHAIN

### **User's Manual**

### ND 281 B

### **Measured Value Displays**

6/2000

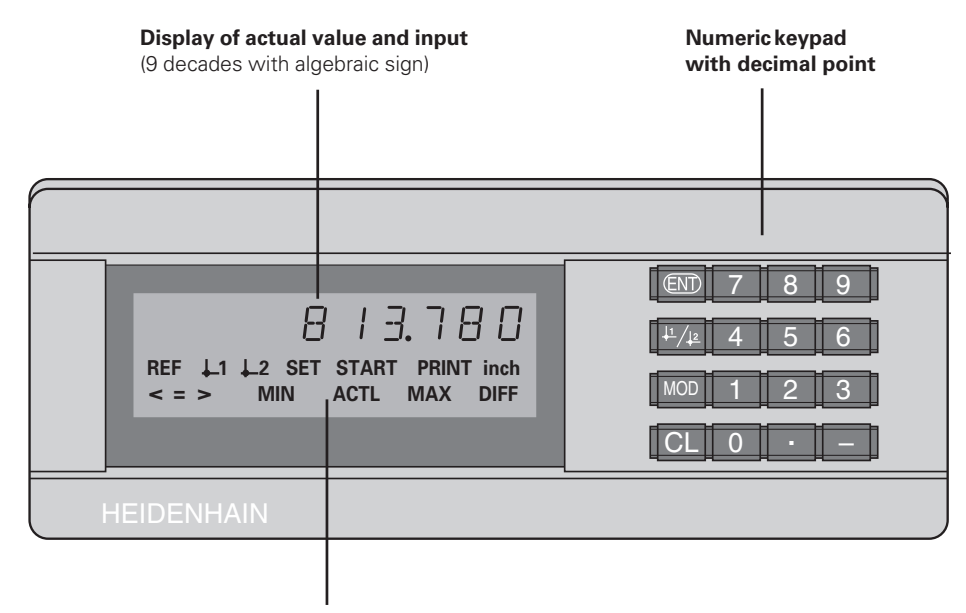

Status display with indicators

| Кеу                   | Function                                                                                                    | Indicator                 | Meaning                                                                                                    |
|-----------------------|----------------------------------------------------------------------------------------------------|---------------------------|----------------------------------------------------------------------------------------------------|
| ENT                   | <ul> <li>Set datum</li> <li>Transfer input value</li> <li>Set display to value from P79 (P80!)</li> <li>Leave parameter list</li> </ul> | REF                       | If the decimal point is also blinking:<br>Display is waiting for reference mark<br>traversing. If decimal point is not blinking:<br>Reference mark has been traversed- <del>di</del> splay |
| <u>↓1</u> / <u>↓2</u> | <ul><li>Select datum</li><li>Page backwards in parameter list</li></ul>                                                                 |                           | stores datum points in nonvolatile memory<br><b>Blinking:</b> display is waiting for ENT or<br>CL to be depressed                                                                          |
| MOD                   | <ul> <li>Select parameter after switch-on</li> <li>Page forward in parameter list</li> </ul>                                            | inch                      | Position values in inches                                                                                                    |
|                       | • Start series of measurements <sup>1)</sup>                                                                                            | <u>↓</u> 1 / <u>↓</u> 2   | Selected datum point                                                                                                    |
|                       | <ul> <li>Switch display for measurement series <sup>1)</sup></li> <li>Start measured value output "PRINT"</li> </ul>                    | PRINT                     | "Linear measurement"<br>Blinking: Display is waiting for ENT to                                                                                                    |
| CL                    | <ul> <li>Delete entry</li> <li>Set display to zero (P80!)</li> <li>CL plus MOD: select parameter list</li> </ul>                        |                           | be pressed for data output<br><b>"Angular measurement"</b><br>Measured value output with MOD key                                                                                           |
|                       | <ul> <li>CL plus number: select parameter</li> <li>Delete parameter input and show</li> </ul>                                           | SET                       | Blinking: Display is waiting for input values                                                                                                    |
|                       | parameter number                                                                                                    | < / = / >                 | Sorting and tolerance checking:                                                                                                    |
| -                     | <ul><li>Algebraic sign</li><li>Reduce parameter value</li></ul>                                                                         |                           | measured value smaller than lower limit /<br>within the limits / greater than upper limit                                                                                                  |
| •                     | <ul><li>Decimal point</li><li>Increase parameter value</li></ul>                                                                        | MIN / MAX /               | <b>Series of measurements:</b> Minimum /<br>maximum / greatest difference (MAX–MIN) /<br>current measured value                                                                            |
|                       |                                                                                                    | DIFF / ACTL <sup>1)</sup> | Blinking: Confirm selection or deselect function                                                                                                    |
| 1) O a la cia lia     |                                                                                                    | START <sup>1)</sup>       | Series of measurements is running<br><b>Blinking:</b> Display is waiting for signal to<br>start series of measurements                                                                     |

<sup>1)</sup> Only in linear measurement mode.

### Items supplied with ND 281 B

| ND 281 B                               | Measured value display unit,<br>benchtop model |
|----------------------------------------|------------------------------------------------|
| Encoder input                          |                                                |
| 11 μΑ <sub>ΡΡ</sub> /1 V <sub>ΡΡ</sub> | ld. Nr. 344 996-xx                             |
| Power cord                             | 3 m (9.9 ft)                                   |
| User's Manual                          | ND 281B                                        |
| Adhesive plug-in feet                  | For stacking ND 281B units                     |

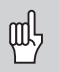

This manual is for the ND 281 B measured value display with the following software number or higher:

### 349 797-01

The software number is indicated on a label on the rear panel.

### Contents

### Working with the ND Display Units

| Encoders                                        | 6  |
|-------------------------------------------------|----|
| Reference Marks                                 | 7  |
| Switch-On, Traversing the Reference Marks       | 8  |
| Datum Setting                                   | ç  |
| Finding Minimum and MaximumValues <sup>1)</sup> | 10 |
| Sorting and Tolerance Checking                  | 13 |
| Measured Value Output                           | 14 |
| Display Freeze                                  | 15 |
| Error Messages                                  | 16 |
|                                                 |    |

### Installation and Specifications

| Rear Panel, Accessories                                     | 17              |
|-------------------------------------------------------------|-----------------|
| Mounting                                                    | 19              |
| Power Connection                                            | 20              |
| Linear/Angular Measuring Modes                              | 21              |
| <b>Operating Parameters</b><br>List of Operating Parameters | <b>22</b><br>24 |
| Linear Encoders                                             | 28              |
| Angle Encoders                                              | 33              |
| Nonlinear Axis Error Compensation                           | 34              |
| RS-232-C/V.24 Interface (X31)                               | 38              |
| Switching Inputs and Outputs EXT (X41)                      | 43              |
| Locking the Keypad                                          | 48              |
| Displaying the Software Version                             | 49              |
| Distance-to-Go Mode                                         | 50              |
| <b>Specifications</b><br>Dimensions                         | <b>51</b><br>52 |

### **Position Encoders**

The ND 281 B display unit is designed for use with photoelectrical linear or angular encoders with sinusoidal signals: primarily for HEIDENHAIN **MT length gauges**.

When shipped by HEIDENHAIN, the display units are set to the linear measurement mode.

You can switch between the linear and angular modes by entering the code number **415263** (see "Linear/Angular Measurement Modes").

On the back of the display you will find two flange sockets for connecting the encoder: X1 for encoders with 11  $\mu$ A<sub>PP</sub> sinusoidal current signals and X2 for 1 V<sub>PP</sub> sinusoidal voltage signals.

Before shipping, HEIDENHAIN activates the encoder connection X1 for 11  $\mu$ A<sub>PP</sub> sinusoidal current signals. With parameter P02 you can activate the encoder input that matches your encoder (see "Operating Parameters").

### **Reference Marks**

The MT length gauges have **one** reference mark. The scales of other photoelectric linear or angular encoders can contain one reference mark or many *distance-coded* reference marks.

If there is an interruption of power, the relationship between the position of the length gauge and the displayed position value is lost. The reference marks on the position encoders and the REF reference mark evaluation feature enable the display unit to quickly reestablish this relationship again when the power is restored.

When a reference mark is crossed over, a signal is generated which identifies that position as a reference point. At the same time, the display unit restores the relationship between length gauge position and display values which you last defined by setting the datum.

To restore the datum on scales with **distance-coded** reference marks, you only need to traverse a maximum of 20 mm for linear encoders, and 10° or 20° for angle encoders, depending on the model.

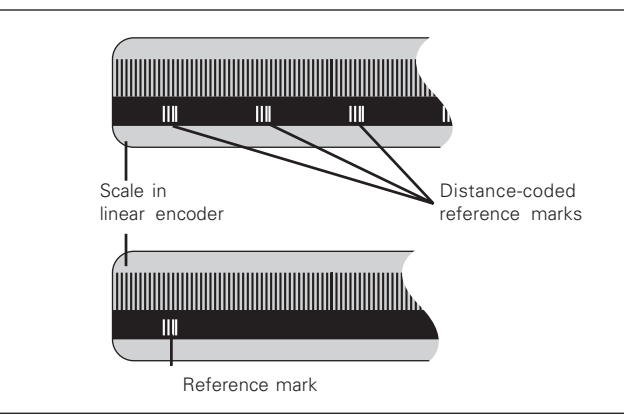

Reference marks on linear encoders

### Switch-On, Traversing the Reference Marks

| 0►1   | <ul><li>Turn on the power.</li><li>(Switch located on rear panel.)</li><li>ND 281 B appears for two seconds.</li></ul>                                                                                                    |
|-------|----------------------------------------------------------------------------------------------------|
| ENTCL | <ul> <li>ENT CL<sup>1)</sup> appears.</li> <li>REF indicator is blinking.</li> </ul>                                                                                                    |
|       |                                                                                                    |
|       | <ul> <li>Switch-on the reference mark evaluation function.</li> <li>The position value that was last assigned to the reference mark position is displayed.</li> <li>REF indicator lights up.</li> <li>Decimal point is blinking.</li> </ul> |
| 5,697 |                                                                                                    |
| •     |                                                                                                    |
|       | <b>Cross over the reference mark.</b><br>Move the plunger until the display starts                                                                                                    |

counting and the decimal point stops blinking. The display is now ready for operation.

For automation purposes, crossing over the reference marks and the display ENT ... CL can be disabled with parameter P82.

### **REF Mode**

Crossing over the reference marks automatically switches the display to REF mode: The last assignment of display values to length gauge positions is stored in nonvolatile memory.

<sup>1)</sup> Press the CL key if you choose **not** to traverse the reference marks. Note that, in this case, the relationship between length gauge position and display value will be lost if the power is interrupted or if the unit is switched off.

### **Datum Setting**

The datum setting procedure assigns a display value to a known position. With the ND 200 series, you can set two separate datum points.

There are several ways to set the datum:

- Enter a numerical value, or
- Transfer a value from an operating parameter (see P79, P80), or
- By external signal

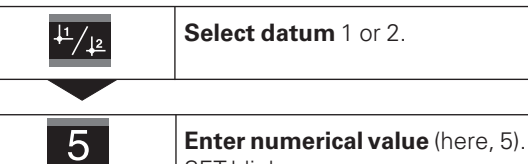

SET blinks.

| ENT |
|-----|
|-----|

5

**Confirm** the entered numerical value.

You can switch between datums 1 and 2 as desired. Datum 2 can be used, for example, for working with incremental dimensions.

When you switch back to datum 1, the display unit resumes display of the encoder's actual position.

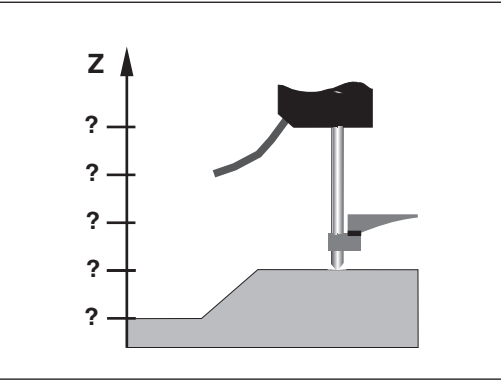

Without datum setting: unknown assignment of measured values to positions

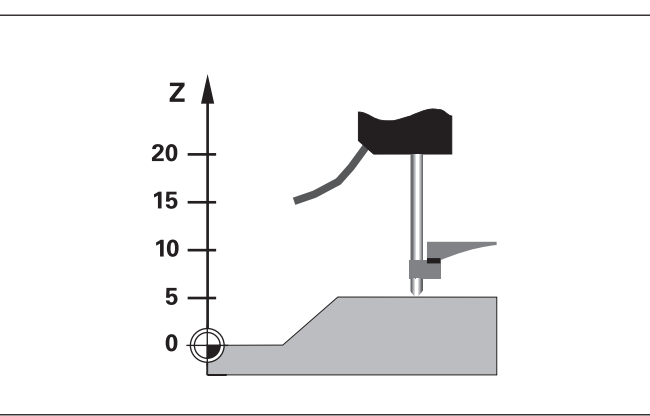

After datum setting: Assignment of measured values to positions

### Finding Minimum and Maximum Values from a Series of Measurements <sup>1)</sup>

After a series of measurements has been started, the display transfers the first measured value to the memory for minimum and maximum values. Every 0.55 ms, the display compares the current measured value with the memory contents: A new value is stored if it is greater than the stored maximum value or smaller than the stored minimum value. At the same time, the display calculates and stores the difference DIFF between the current MIN and MAX values.

| Display | Meaning                                       |
|---------|-----------------------------------------------|
| MIN     | Minimum value from the series of measurements |
| MAX     | Maximum value from the series of measurements |
| DIFF    | Difference MAX – MIN                          |
| ACTL    | Current measured value                        |

### Starting the measurement series and selecting the display

You can start the series of measurements either by pressing MOD and selecting the desired display—as described on the following pages—or by external signal over the **switching inputs at the D-sub connection EXT** (X41, see "Switching Inputs and Outputs").

When a series of measurements is started, the internal MIN/ MAX/DIFF memory is reset.

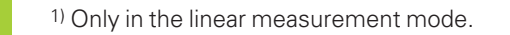

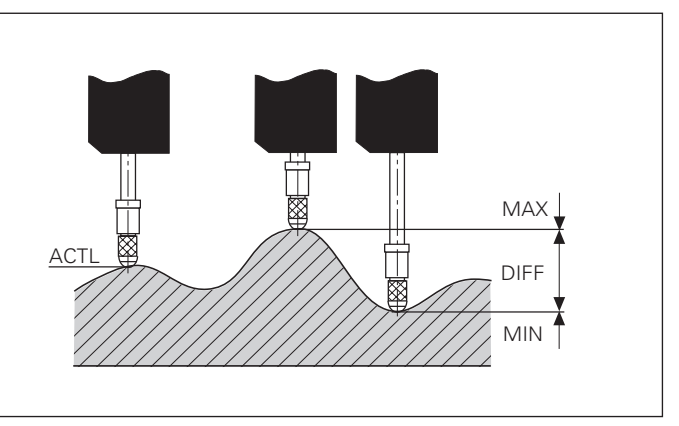

Series of measurements: The MIN, MAX and DIFF values of an uneven surface  $% \mathcal{M} = \mathcal{M} = \mathcal{M} + \mathcal{M}$ 

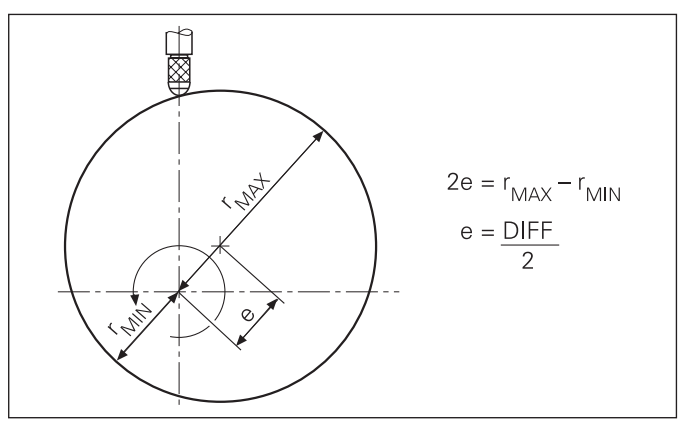

Example: Measurement series for determining eccentricity e

10

### Starting a series of measurements

### Switching between MIN, MAX, DIFF and ACTL displays

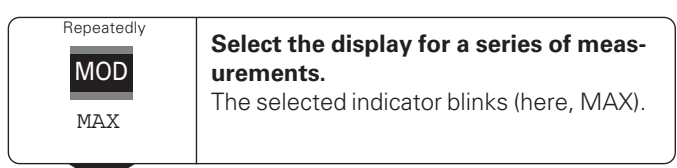

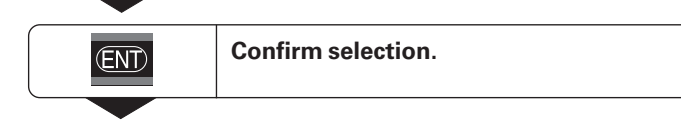

| ENT               | Start the series of measurements. |
|-------------------|-----------------------------------|
|                   |                                   |
| START             |                                   |
| Repeatedly<br>MOD | until the START indicator blinks. |

| 빤 |
|---|
|---|

It is **not** possible to switch between the displays as described below if the switching input for external control of the series of measurements (pin 6 on D-sub connection EXT) is active.

As an alternative, you can select the display with operating parameter P21 (see "Operating Parameters").

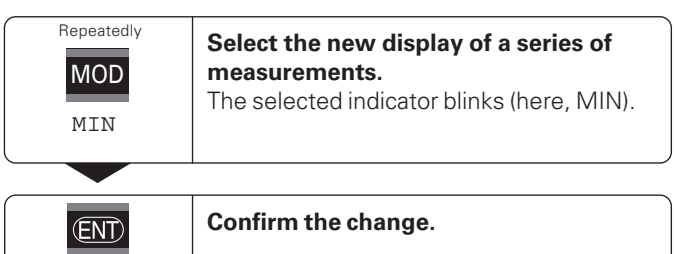

The display now shows the smallest value measured during the current series of measurements.

### Indicator preselection

Press MOD to start the series of measurements and select the display with the indicators.

Operating parameter **P86** allows you to define which indicator is displayed first when MOD is pressed.

### Starting a new series of measurements

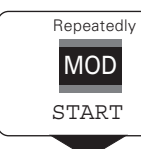

**Select the indicator START.** The indicator START blinks.

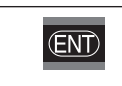

Start a new series of measurements.

### Ending a series of measurements

| Repeatedly<br>MOD | Select the active indicator (MIN, ACTL, MAX, DIFF).<br>The indicator that lit up last blinks. |
|-------------------|-----------------------------------------------------------------------------------------------|
|                   |                                                                                               |
| ENT               | End the series of measurements.                                                               |

### or

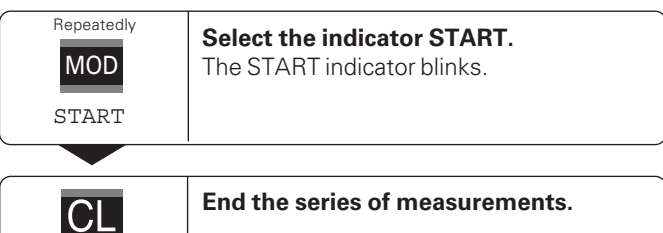

12

### Sorting and Tolerance Checking

In the sorting and tolerance checking mode, the display unit compares the displayed value with the programmed upper and lower sorting limits. The sorting and tolerance checking mode is enabled and disabled with operating parameter **P17**.

### **Entering sorting limits**

Sorting limits are entered in operating parameters **P18** and **P19** (see "Operating Parameters").

### Sorting signals

The indicators and switching outputs at D-sub connection EXT (see section on X41) sort the display value into one of three classes.

| Dis | play    | Meaning                                            |
|-----|---------|----------------------------------------------------|
| =   |         | Measured value is within sorting limits            |
| <   |         | Measured value is smaller than lower sorting limit |
| >   |         | Measured value is greater than upper sorting limit |
| Оре | erating | parameters for sorting and tolerance checking      |
| P17 | SORT    | Sorting ON/OFF                                     |

|--|

P19 U.LIMIT Upper sorting limit

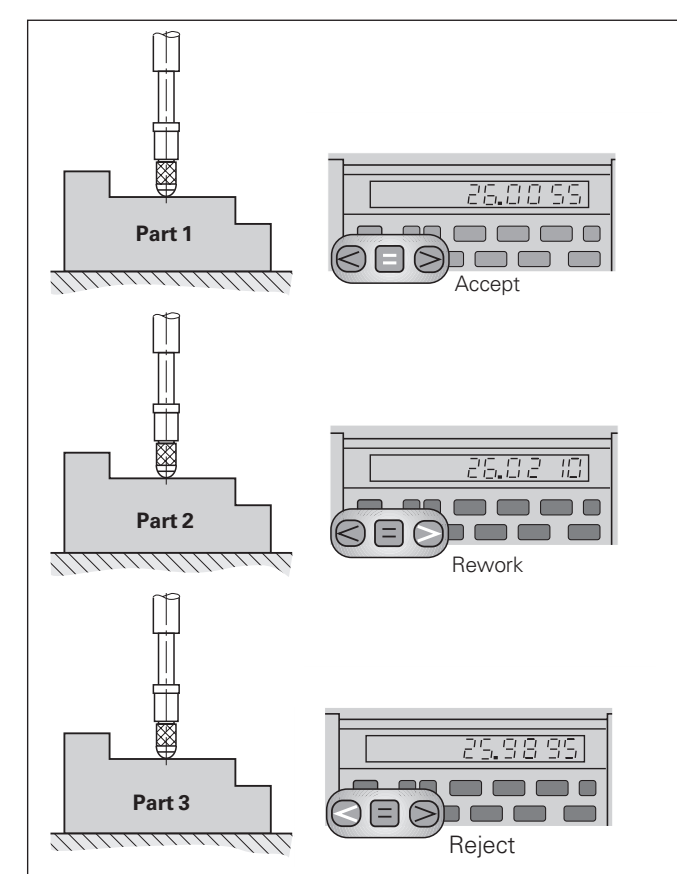

Example: Upper sorting limit = 26.02 mm Lower sorting limit = 26.00 mm

### **Measured Value Output**

ᇞ

For technical information on the RS-232-C/V.24 data interface (X31), information on the data format, etc., see the chapter "RS-232-C/V.24 Interface (X31)."

Measured values can be output over the RS-232-C/V.24 interface (X31), for example to a printer or PC.

There are several ways to start measured value output:

### > In the **linear measurement** mode:

Press MOD repeatedly until the PRINT indicator blinks, then start measured value output with ENT.

### In the angular measurement mode:

Press the MOD key (this feature can be disabled with the operating parameter 86).

### or

 Input the command STX (Ctrl B) over the RXD input of the RS-232-C/V.24 interface (X31);

### or

 Input a signal for measured data output (Pulse or Contact) at the D-sub connection EXT (X41).

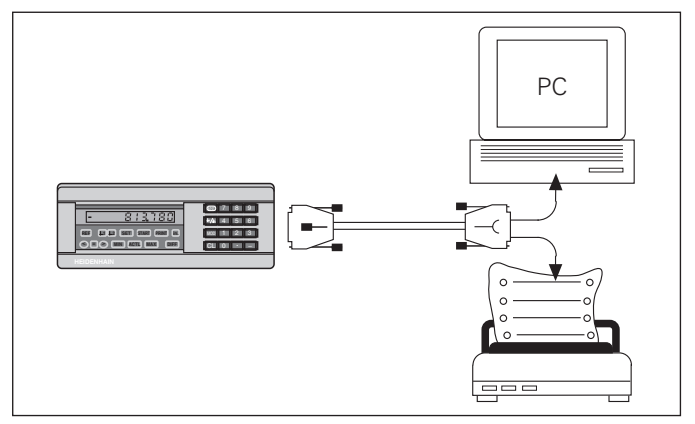

The RS-232-C/V.24 interface (X31) enables you to connect a printer or a PC to your display unit

### **Display Freeze**

With the latch command, the display can be stopped for any period of time. The internal counter remains active. Parameter P23 selects the "display freeze" mode and offers three settings:

- **Concurrent display**, no display freeze—the display value is the current measured value.
- **Frozen display**—display value is frozen and is updated with each signal for measured value output.
- **Frozen/concurrent display**—display remains frozen as long as the latch signal is present; after the signal, the display resumes continuous display of the current measured values.

| Position                         | o<br>└────                       | ى<br>                     | 9                                                  |                                                                                                    |                                         | 30                                                 | 3                       |
|----------------------------------|----------------------------------|---------------------------|----------------------------------------------------|----------------------------------------------------------------------------------------------------|-----------------------------------------|----------------------------------------------------|-------------------------|
| Latch<br>signal                  |                                  |                           |                                                    |                                                                                                    |                                         |                                                    |                         |
| Frozen<br>display                | 0.000.0                          | - 000.0<br>000.0<br>000.0 | 0.000<br>0.000<br>0.000<br>0.000<br>0.000<br>0.000 | 0.014 0.014 | 0.014<br>0.014<br>0.014<br>0.014        | 0.014<br>0.014<br>0.014<br>0.014<br>0.014          | 0.030                   |
| Frozen/<br>concurrent<br>display | 0.000<br>0.000<br>0.000<br>0.000 | 0.004                     | 0.008<br>0.009<br>0.010<br>0.011<br>0.012<br>0.013 | 0.014                                                                                                    | 0.014<br>0.014<br><b>0.014</b><br>0.023 | 0.024<br>0.025<br>0.026<br>0.028<br>0.028<br>0.029 | 0.030<br>0.030<br>0.030 |

### **Error Messages**

| Display                 | Effect/Cause                                                                                                    |
|-------------------------|----------------------------------------------------------------------------------------------------|
| RS232 FAST              | Command for measured value output followed too quickly by another. <sup>1)</sup>                                                                                                    |
| SIGNAL                  | Encoder signal is too weak.<br>The scale may be contaminated. <sup>1)</sup>                                                                                                    |
| DSR.MISSING             | The connected device has not sent a DSR signal. <sup>1)</sup>                                                                                                    |
| REF. ERR.               | The spacing of the reference marks as defined in P43 is not the actual spacing. <sup>1)</sup>                                                                                         |
| FORMAT ERR.             | Data format, baud rate, etc. do not match. <sup>1)</sup>                                                                                                    |
| FREQUENCY               | Input frequency too high for encoder<br>input. Traversing speed may be too<br>fast. <sup>1)</sup>                                                                                     |
| MEMORY ERR.             | Checksum error: Check the datum,<br>operating parameters and compen-<br>sation values for nonlinear axis error<br>compensation. If this error recurs,<br>contact your service agency! |
| 1) Those errors are imp | portant for the attached device. The                                                                                                    |

<sup>1)</sup> These errors are important for the attached device. The error signal (pin 19) at D-sub connection EXT is active.

### **Other Error Displays**

If "OVERFLOW" appears, the measured value is too large or too small:

► Set a new datum.

### or

> Traverse back.

If **all sorting signals light up**, the upper sorting limit is smaller than the lower limit:

> Change operating parameters P18 and/or P19.

### To clear error messages:

Once you have removed the cause of the error:

Clear the error message with the CL key.

### **Rear Panel**

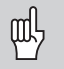

Ports X1, X2, X31 and X41 comply with the recommendations in EN 50 178 for separation from line power.

| Encoder input X1             |                        |
|------------------------------|------------------------|
| HEIDENHAIN flange socket     | 9-pin                  |
| Input signals                | $\sim$ 11 $\mu A_{PP}$ |
| Maximum encoder cable length | 30 m (98.5 ft)         |
| Maximum input frequency      | 100 kHz                |

| Encoder input X2             |                   |
|------------------------------|-------------------|
| HEIDENHAIN flange socket     | 12-pin            |
| Input signals                | 1 V <sub>PP</sub> |
| Maximum encoder cable length | 60 m (197 ft)     |
| Maximum input frequency      | 500 kHz           |

### **Rear Panel**

### ᇞ

Ports X1 X2, X31 and X41 comply with the recommendations in EN 50 178 for separation from line power.

### RS-232-C/V.24 data interface (X31)

25-pin D-sub connection (female)

### Switching inputs and outputs EXT (X41)

25-pin D-sub connection (male)

### Accessories

| Connecting elements               |                                                                        |
|-----------------------------------|------------------------------------------------------------------------|
| <b>Connector</b> (female)         | 25-pin for D-sub connection X41<br>Id. Nr. 249 154 ZY                  |
| Connector (male)                  | 25-pin for D-sub connection X31<br>Id. Nr. 245 739 ZY                  |
| Data interface cable,<br>complete | 3 m (9.9 ft), 25-pin for D-sub con-<br>nection X31, Id. Nr. 274 545-01 |

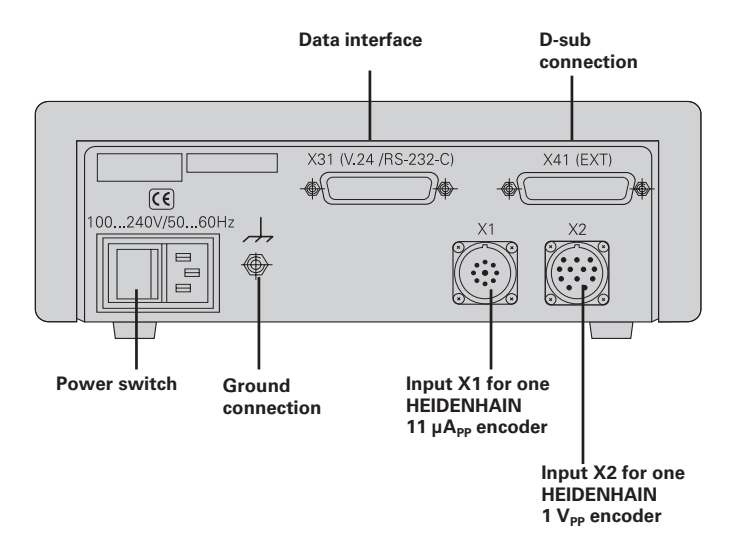

### Mounting

### Mounting

You can fasten the ND 281 B from below by using M4 screws (see illustration at right).

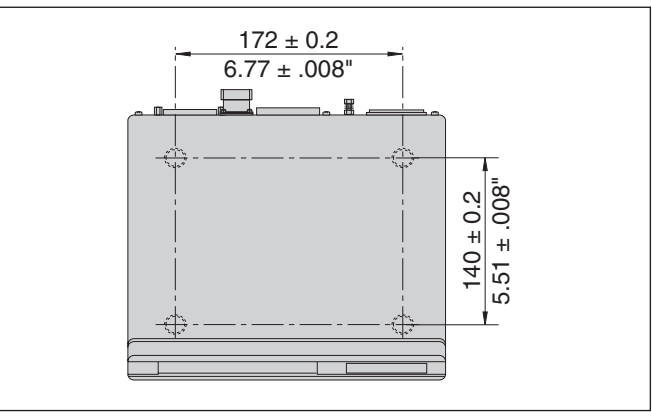

Hole positions for mounting the ND display unit

ND 281 B display units are stackable. Adhesive plug-in feet (supplied with your unit) prevent the stacked units from being moved out of place.

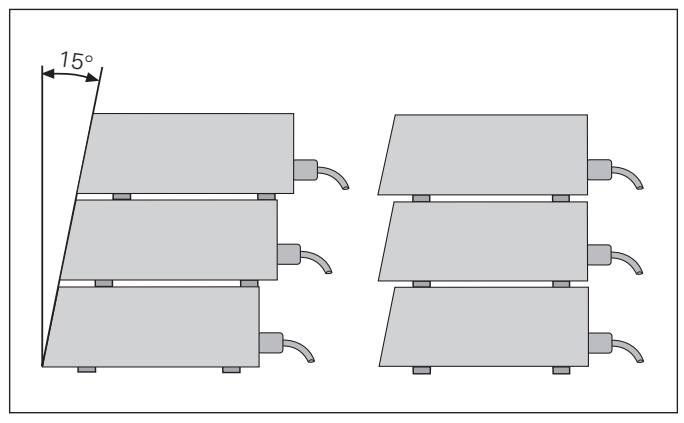

### **Power Connection**

The rear panel of the ND 281 B contains a connecting jack for a power cord with Euro connector (power cord supplied with the delivery).

### Minimum cross section of the power cord: 0.75 mm<sup>2</sup>

**Power supply:** 100 Vac to 240 Vac (-15% to +10%) 50 Hz to 60 Hz (± 2 Hz)

A voltage selector is therefore not necessary.

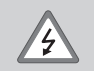

### Danger of electrical shock!

Unplug the power cord before opening the housing. Connect the grounding conductor. Do not interrupt the grounding conductor.

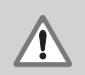

### Danger to internal components!

Do not engage or disengage any connections while the unit is under power. Use only original replacement fuses.

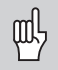

To increase noise immunity, connect the ground terminal on the rear panel to the central ground point of the machine. (Minimum cross-section: 6 mm<sup>2</sup>)

### **Linear/Angular Measuring Modes**

You can select the linear measuring mode or angular measuring mode by entering the code number 415263:

- Select the user parameter P00 CODE (see "Operating Parameters").
- ► Enter the code number 415263.
- ► Confirm your entry with ENT.
- ➤ With the "." or "-" key, select the ND LENGTH or ND ANGLE mode, respectively.
- ► Confirm your selection with ENT.
- > The display unit resets itself.
- ► For further procedure, see "Switch-on, Traversing the Reference Marks."

### **Operating Parameters**

Operating parameters allow you to modify the operating characteristics of your ND display unit and define the evaluation of the encoder signals.

Operating parameters are designated by:

- the letter P,
- a two-digit parameter number, and
- an abbreviation.

**Example:** P01 INCH

### The factory settings of the operating parameters are

indicated in the parameter list (see "List of Operating Parameters") in boldface type.

Parameters consist of "user parameters" and "protected operating parameters," which can only be accessed by entering a code number.

### **User parameters**

User parameters are operating parameters that can be changed **without** entering the code number:

P00 to P30, P50, P51, P79, P86, P98

The functions of the individual user parameters are detailed in the list of operating parameters (see "List of Operating Parameters").

### To access a user parameter ...

... after switching on the display:

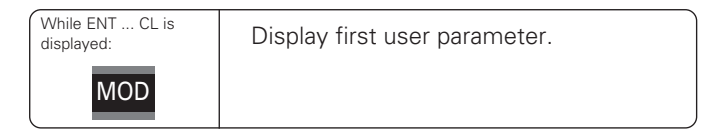

### ... during operation:

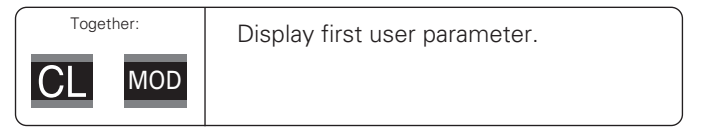

### To go directly to a user parameter:

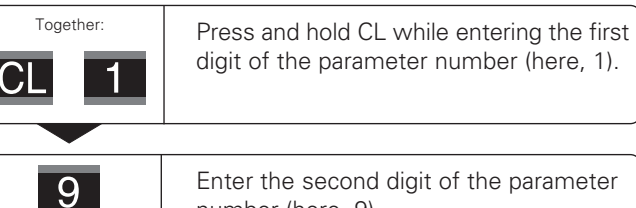

Enter the second digit of the parameter number (here, 9). The display shows the selected user parameter.

## **Operating Parameters**

### Code number for changing protected operating parameters

If you wish to change protected operating parameters, you must first enter the **code number 95 148**:

- ► Select the user parameter P00 CODE.
- Enter the code number 9 51 48.
- ► Confirm entry with ENT.

Parameter P30 appears on the display. By paging through the list of operating parameters you can display—and, if necessary, change—each protected operating parameter and, of course, each user parameter.

| 빤 |
|---|
|---|

Once you have entered the code number, the protected operating parameters remain accessible until the display unit is switched off.

### Functions for changing the operating parameters

| Function                                                                 | Кеу                     |
|--------------------------------------------------------------------------|-------------------------|
| Page forward<br>in the list of operating parameters                      | MOD                     |
| Page backward<br>in the list of operating parameters                     | $\frac{1}{\frac{1}{2}}$ |
| Reduce parameter value                                                   | _                       |
| Increase parameter value                                                 | •                       |
| Correct entry and<br>display parameter designations                      | CL                      |
| Confirm change or numerical entry,<br>leave list of operating parameters | ENT                     |

A changed parameter is stored as soon as you

- leave the list of operating parameters or
- page forward or backward after the change.

### List of Operating Parameters

| Parameter  | Settings .                  | / Function                |                |  |  |
|------------|-----------------------------|---------------------------|----------------|--|--|
| P00 CODE   | Enter a <b>code number:</b> |                           |                |  |  |
|            | 9 51 48:                    | To change the protected   |                |  |  |
|            |                             | operating param           | eters          |  |  |
|            | 41 52 63:                   | To select the lin         | ear or angular |  |  |
|            | 10 50 00                    | measurement m             | node           |  |  |
|            | 10 52 96:                   | Nonlinear axis e          | rror           |  |  |
|            |                             | compensation              |                |  |  |
|            |                             |                           |                |  |  |
|            |                             | Distanco-to-go c          |                |  |  |
|            | 24 00 02.                   |                           | пэріау         |  |  |
| P01        | Units of r                  | neasurement <sup>1)</sup> |                |  |  |
|            | Display in                  | millimeters               | MM             |  |  |
|            | Display in                  | inches                    | INCH           |  |  |
| P02 X1/X2  | Select an                   | encoder input             |                |  |  |
|            | Signals at                  | X1                        | 11 µAPP        |  |  |
|            | Signals at                  | X2                        | 1 VPP          |  |  |
| P08 DISPL. | Display m                   | node <sup>2)</sup>        |                |  |  |
|            | Decimal D                   | )egrees                   | DEC. DEGREE    |  |  |
|            | Deg., min                   | utes, seconds             | DEG.MIN.SEC.   |  |  |
| P09 ANGLE  | Angle dis                   | play <sup>2)</sup>        |                |  |  |
|            | +/- 180°                    |                           | +/- 180 DEG.   |  |  |
|            | +/-∞                        |                           | ENDLESS        |  |  |
|            | 360°                        |                           | 360 DEG.       |  |  |

| Parameter |         | Settings / Function                                                                                                    |  |  |  |  |  |
|-----------|---------|----------------------------------------------------------------------------------------------------|--|--|--|--|--|
| P11       | SCL     | Scaling factor 1)           Scaling factor on         SCALING ON                                                                                  |  |  |  |  |  |
|           |         | Scaling factor off SCALNG. OFF                                                                                                    |  |  |  |  |  |
| P12       | SCL     | Scaling factor 1)<br>Enter a numerical value<br>0.100000 < P12 < 9.999999<br>Default setting: 1.000000                                            |  |  |  |  |  |
| P17       | SORT    | Sorting and tolerance checking<br>Sorting and tol. checking ON SORT ON                                                                            |  |  |  |  |  |
|           |         | Sorting and tol. checking OFF SORT OFF                                                                                                    |  |  |  |  |  |
| P18       | L.LIMIT | Lower limit for sorting                                                                                                    |  |  |  |  |  |
| P19       | U.LIMIT | Upper limit for sorting                                                                                                    |  |  |  |  |  |
| P21       | SERIES  | Display for series of measurements <sup>1)</sup><br>OFF MIN MAX ACTL DIFF                                                                         |  |  |  |  |  |
| P23       | DISPL.  | Display stop for measured value output<br>Concurrent display, no display freeze;<br>the display value is the current actual<br>value DISPL. ACTL. |  |  |  |  |  |
|           |         | Frozen display; hold display until next measured value output DISPL. HOLD                                                                         |  |  |  |  |  |
|           |         | <b>Frozen/concurrent display</b> ; freeze display<br>as long as Pulse/Contact for measured<br>value output is present DISPL. STOP                 |  |  |  |  |  |

Only in linear measurement mode.
 Only in angular measurement mode.

24

| Parameter                            | Settings/ Function                                                                                                    |                         |                                 | Parameter                                                                                                    | Settings/ Function                                                                                                    |                                                                           |  |
|--------------------------------------|----------------------------------------------------------------------------------------------------|-------------------------|---------------------------------|----------------------------------------------------------------------------------------------------|----------------------------------------------------------------------------------------------------|---------------------------------------------------------------------------|--|
| P30 DIR                              | Counting direction<br>Positive counting direction with                                                                                     |                         | P40 COMP.                       | Select <b>encoder compensation</b><br>No compensation                                                                             | COMP. OFF                                                                                                    |                                                                           |  |
|                                      | Negative direction of traverse <b>DIRECT. POS</b><br>Negative counting direction with<br>positive direction of traverse <b>DIRECT.</b> NEG |                         |                                 | Nonlinear: up to 64 compensation points for<br>linear encoders, up to 72 for angle encoder<br>(fixed spacing of 5 deg.) NONL. CON |                                                                                                    |                                                                           |  |
| P31 S. PER.                          | Signal period <sup>1)</sup> of enco                                                                                                    | der                     |                                 |                                                                                                    | Linear compensation                                                                                                    | COMP. ON 1)                                                               |  |
|                                      | 0.000 000 01 < P31 < 99 999.9999<br>Default setting: <b>10 μm</b>                                                                          |                         |                                 | P41 L.COMP.                                                                                                    | <b>Linear error compensation</b> <sup>1)</sup><br>99 999 9 < P41 < + 99 999 9 [1]                                                                                                    | –<br>m/ml                                                                 |  |
| P33 COUNT                            | Counting mode <sup>1)</sup>                                                                                                    |                         |                                 |                                                                                                    | Default setting: <b>0</b>                                                                                                    | ,                                                                         |  |
|                                      | 0-1-2-3-4-5-6-7-8-9 COUNT 0-1                                                                                                    |                         | Example: Find                   | input value for P41                                                                                                    |                                                                                                    |                                                                           |  |
|                                      | 0-2-4-6-8                                                                                                    | COUNT                   | 0-2                             | Displayed measuring length $L_a = 620.000 \text{ mm}$                                                                             |                                                                                                    |                                                                           |  |
|                                      | 0-5                                                                                                    | COTINE                  | 0 -                             | Actual length (measured, e.g.                                                                                                    |                                                                                                    |                                                                           |  |
|                                      | 0-5                                                                                                    | COUNT                   | 0-5                             | with the VM 10                                                                                                    | 1 comparator                                                                                                    |                                                                           |  |
| P36 SP/R                             | <b>Signal periods per revol</b><br>1 < P36 < 999 999<br>Default setting: <b>36 000</b>                                                     | ution <sup>2)</sup>     | 0-5                             | with the VM 10<br>system from HE<br>Length differen<br>Compensation f                                                             | 1 comparator<br>EIDENHAIN)L <sub>t</sub> = 619.877<br>ce $\Delta L = L_t - L_a$<br>factor k (= P41):                                                                                                    | ' mm<br>= – 123 μm                                                        |  |
| P36 SP/R<br>P37 COUNT.               | Signal periods per revol<br>1 < P36 < 999 999<br>Default setting: 36 000<br>Counting mode <sup>2</sup> )                                   | ution <sup>2)</sup>     | 0-5                             | with the VM 10<br>system from HI<br>Length differen<br>Compensation f<br>$k = \Delta L / L_a = -2$                                | 1 comparator<br>EIDENHAIN)L <sub>t</sub> = 619.877<br>ceΔL = L <sub>t</sub> – L <sub>a</sub><br>factor k (= P41):<br>123 μm / 0.62 m <b>k = – 198.4</b> [                                                                                                    | ' mm<br>= – 123 μm<br>μm/m]                                               |  |
| P36 SP/R<br>P37 COUNT.               | Signal periods per revol           1 < P36 < 999 999                                                                                       | ution <sup>2)</sup>     | 0-5                             | with the VM 10<br>system from HE<br>Length differen<br>Compensation f<br>$k = \Delta L / L_a = -$<br>P43 REF                      | 1 comparator<br>EIDENHAIN) $L_t = 619.877$<br>ce $\Delta L = L_t - L_a$<br>factor k (= P41):<br>123 µm / 0.62 mk = - 198.4 [<br>Reference marks                                                                                                    | ' mm<br>= – 123 μm<br>μm/m]                                               |  |
| P36 SP/R<br>P37 COUNT.               | Signal periods per revol           1 < P36 < 999 999                                                                                       | count<br>COUNT          | <b>0-5</b><br><b>0-1</b><br>0-2 | with the VM 10<br>system from HI<br>Length differen<br>Compensation f<br>$k = \Delta L / L_a = -2$<br>P43 REF                     | 1 comparator<br>EIDENHAIN) $L_t = 619.877$<br>ce $\Delta L = L_t - L_a$<br>factor k (= P41):<br>123 µm / 0.62 m k = - 198.4 [<br>Reference marks<br>One reference mark S1                                                                                                    | ' mm<br>= – 123 μm<br>μm/m]<br><b>INGLE REF.</b>                          |  |
| P36 SP/R<br>P37 COUNT.               | Signal periods per revol           1 < P36 < 999 999                                                                                       | COUNT<br>COUNT<br>COUNT | <b>0-1</b><br>0-2<br>0-5        | with the VM 10<br>system from HE<br>Length differen<br>Compensation f<br>$k = \Delta L / L_a = -2$<br>P43 REF                     | 1 comparator<br>EIDENHAIN) $L_t = 619.877$<br>ce $\Delta L = L_t - L_a$<br>factor k (= P41):<br>123 µm / 0.62 m k = - 198.4 [<br>Reference marks<br>One reference mark S1<br>Distance-coded with 500 • SP<br>(SD: singel period)                                                                                                    | ' mm<br>= – 123 μm<br>μm/m]<br>INGLE REF.                                 |  |
| P36 SP/R<br>P37 COUNT.<br>P38 DP POS | Signal periods per revol           1 < P36 < 999 999                                                                                       | COUNT<br>COUNT<br>COUNT | <b>0-1</b><br>0-2<br>0-5        | with the VM 10<br>system from HI<br>Length differen<br>Compensation f<br>$k = \Delta L / L_a = -2$<br>P43 REF                     | 1 comparator<br>EIDENHAIN) $L_t = 619.877$<br>ce $\Delta L = L_t - L_a$<br>factor k (= P41):<br>123 µm / 0.62 mk = - 198.4 [<br>Reference marks<br>One reference mark S1<br>Distance-coded with 500 • SP<br>(SP: signal period)<br>Distance-coded with 1000 • SP<br>(e.g. for HEIDENHAIN LSC)                                          | ' mm<br>= - 123 μm<br>μm/m]<br><b>INGLE REF.</b><br>500 SP<br>1000 SP     |  |
| P36 SP/R<br>P37 COUNT.<br>P38 DP POS | Signal periods per revol         1 < P36 < 999 999                                                                                         | COUNT<br>COUNT<br>COUNT | <b>0-1</b><br>0-2<br>0-5        | with the VM 10<br>system from HI<br>Length differen<br>Compensation f<br>$k = \Delta L / L_a = -2$<br>P43 REF                     | 1 comparator<br>EIDENHAIN)L <sub>t</sub> = 619.877<br>ce $\Delta L = L_t - L_a$<br>factor k (= P41):<br>123 µm / 0.62 mk = - 198.4 [<br>Reference marks<br>One reference mark SI<br>Distance-coded with 500 • SP<br>(SP: signal period)<br>Distance-coded with 1000 • SP<br>(e.g. for HEIDENHAIN LSC)<br>Distance-coded with 2000 • SP | ' mm<br>= - 123 μm<br>μm/m]<br>INGLE REF.<br>500 SP<br>1000 SP<br>2000 SP |  |

25

| Parameter  | Settings / Function                                                                                         |        | Parameter    | Settings / Function                                                                                            |                     |
|------------|----------------------------------------------------------------------------------------------------|--------|--------------|----------------------------------------------------------------------------------------------------|---------------------|
| P44 REF    | Reference mark evaluationEvaluate the reference markRI                                                      | EF. ON | P80 ENT-CL   | Set display<br>No set/Set with                                                                                 | CI ENTROPER         |
|            | Do not evaluate the reference mark REI                                                                      | F. OFF |              | Zero reset with CL                                                                                             | CL-ENI OFF          |
| P45 ALARM  | Encoder monitoring ALAI                                                                                     | RM OFF |              | Zero reset with CL and set w                                                                                   | vith                |
|            | Monitor the frequency FRE                                                                                   | QUENCY |              | Message offer switch on                                                                                        |                     |
|            | Monitor contamination CONTAI                                                                                | IINAT. | P82 DISPL.ON | ENTCL message                                                                                                  | MESSAGE ON          |
|            | Contamination + frequency FRQ. +                                                                            | CONT.  |              | No message                                                                                                    | MESSG. OFF          |
| P50 RS232  | Baud rate<br>110 / 150 / 300 / 600 / 1200<br>2400 / 4800 / 9600 / 19 200                                    | ) /    | P85 EXT.REF  | External REF<br>REF over D-sub port EXT                                                                        | EXT.REF ON          |
| P51 RS232  | Additional blank linesduring data outputBK 1 $0 \le P51 \le 99$ Default setting: 1                          | LINE 1 | P86 MOD      | In the <b>linear measurement</b> in<br>First indicator after pressing in<br><b>START</b> PRINT<br>MIN ACTL MAX | mode<br>MOD<br>DIFF |
| P62 A1     | Trigger limit 1                                                                                             |        |              | In the angular measuremen                                                                                      | t mode              |
| P63 A2     | Trigger limit 2                                                                                             |        |              | PRINT via MOD disabled                                                                                         | PRINT OFF           |
| P79 PRESET | Value for datum point<br>Enter numerical value for<br>datum setting over switching input<br>or with ENT key |        |              | PRINT via MOD enabled                                                                                          | PRINT ON            |

| Parameter |         | Settings / Function     |          |               |  |  |  |
|-----------|---------|-------------------------|----------|---------------|--|--|--|
| P98       | LANGUA. | Conversational language |          |               |  |  |  |
|           |         | German                  | LANGUAGE | D             |  |  |  |
|           |         | English                 | LANGUAGE | GB            |  |  |  |
|           |         | French                  | LANGUAGE | F             |  |  |  |
|           |         | Italian                 | LANGUAGE | I             |  |  |  |
|           |         | Dutch                   | LANGUAGE | $\mathbf{NL}$ |  |  |  |
|           |         | Spanish                 | LANGUAGE | Е             |  |  |  |
|           |         | Danish                  | LANGUAGE | DK            |  |  |  |
|           |         | Swedish                 | LANGUAGE | S             |  |  |  |
|           |         | Finnish                 | LANGUAGE | FΙ            |  |  |  |
|           |         | Czech                   | LANGUAGE | CZ            |  |  |  |
|           |         | Polish                  | LANGUAGE | PL            |  |  |  |
|           |         | Hungarian               | LANGUAGE | Н             |  |  |  |
|           |         | Portuguese              | LANGUAGE | Ρ             |  |  |  |
|           |         |                         |          |               |  |  |  |

### **Linear Encoders**

The ND 281 B display unit is designed for use together with photoelectrical encoders with sinusoidal signals—11  $\mu A_{PP}$  or 1  $V_{PP}.$ 

### Display step with linear encoders

You can select a specific display step by adapting the following operating parameters:

- Signal period (P31)
- Counting mode (P33)
- Decimal places (P38)

### Example

Linear encoder with a signal period of 10  $\mu m$ 

Desired display step ...... 0.000 5 mm Signal period (P31) ..... 10 Counting mode (P33) ..... 5 Decimal places (P38) ..... 4

The tables on the following pages will help you to select the appropriate parameter settings.

| Model         | ds                            | Reference     | Millimete                | ers                |                        | Inches                       |                         |                        |  |
|---------------|-------------------------------|---------------|--------------------------|--------------------|------------------------|------------------------------|-------------------------|------------------------|--|
|               | Signal perioo<br>in μm<br>P31 | marks<br>P 43 | Display<br>step<br>in mm | U Count<br>85 mode | ิป Decimal<br>ชียาaces | Display<br>step<br>in inches | ъ<br>В Count<br>85 mode | ิช Decimal<br>ชียาaces |  |
| СТ            | 2                             | Single        | 0.0005                   | 5                  | 4                      | 0.00002                      | 2                       | 5                      |  |
| MT xx01       |                               |               | 0.0002                   | 2                  | 4                      | 0.00001                      | 1                       | 5                      |  |
| LIP 401A/401R |                               | Single        | 0.0001                   | 1                  | 4                      | 0.000005                     | 5                       | 6                      |  |
|               |                               |               | 0.00005                  | 5                  | 5                      | 0.000002                     | 2                       | 6                      |  |
|               |                               |               | Recommd. o               | nly for L          | IP 401                 |                              |                         |                        |  |
|               |                               |               | 0.00002                  | 2                  | 5                      | 0.000001                     | 1                       | 6                      |  |
|               |                               |               | 0.00001                  | 1                  | 5                      | 0.0000005                    | 5                       | 7                      |  |
|               |                               |               | 0.000005                 | 5                  | 6                      | 0.0000002                    | 2                       | 7                      |  |
| LF 103/103C   | 4                             | Single/5000   | 0.001                    | 1                  | 3                      | 0.00005                      | 5                       | 5                      |  |
| LF 401/401C   |                               | -             | 0.0005                   | 5                  | 4                      | 0.00002                      | 2                       | 5                      |  |
| LIF 101/101C  |                               |               | 0.0002                   | 2                  | 4                      | 0.00001                      | 1                       | 5                      |  |
| LIP 501/501C  |                               |               | 0.0001                   | 1                  | 4                      | 0.000005                     | 5                       | 6                      |  |
| LIP 101       |                               | Single        | 0.00005                  | 5                  | 5                      | 0.000002                     | 2                       | 6                      |  |
|               |                               |               | Recommd. o               | nly for L          | IP 101                 |                              |                         |                        |  |
|               |                               |               | 0.00002                  | 2                  | 5                      | 0.000001                     | 1                       | 6                      |  |
|               |                               |               | 0.00001                  | 1                  | 5                      | 0.0000005                    | 5                       | 7                      |  |
| MT xx         | 10                            | Single        | 0.0005                   | 5                  | 4                      | 0.00002                      | 2                       | 5                      |  |
|               |                               | -             | 0.0002                   | 2                  | 4                      | 0.00001                      | 1                       | 5                      |  |
|               |                               |               | 0.0001                   | 1                  | 4                      | 0.000005                     | 5                       | 6                      |  |
| LS 303/303C   | 20                            | Single/1000   | 0.01                     | 1                  | 2                      | 0.0005                       | 5                       | 4                      |  |
| LS 603/603C   |                               | -             | 0.005                    | 5                  | 3                      | 0.0002                       | 2                       | 4                      |  |

Recommended parameter settings for HEIDENHAIN linear encoders with 11  $\mu A_{_{PP}}$  signals

### Model Reference Millimeters Inches period marks Display Display Decimal places Decimal places step step Count mode Count mode in mm in inches Signal in µm P31 P 43 P 33 P 38 P 33 P 38 LS 106/106C 20 Single/1000 0.001 0.00005 3 5 5 1 5 0.00002 2 5 LS 406/406C 0.0005 4 LS 706/706C ST 1201 \_ LB 302/302C 40 Single/2000 0.005 5 0.0002 2 3 4 0.002 2 3 0.0001 LIDA 10x/10xC 1 4 0.001 3 5 1 0.00005 5 0.0005 5 0.00002 2 5 Δ Recommd. only for LB 302 0.0002 2 0.000001 4 1 5 0.0001 0.0000005 5 6 1 4 LB 301/301C 100 Single/1000 0.005 0.0002 5 3 2 4 0.002 2 3 0.0001 1 4 0.001 3 5 5 0.00005 1

Recommd. parameter settings for HEIDENHAIN linear encoders with 11  $\mu A_{_{PP}}$  signals (continued)

### Example

LIM 102

Your encoder: Desired display step: Parameter settings:

12800

Single

MT 101 0.0005 mm (0,5 µm)

0.1

0.05

P01 = mm, P43 = single, P31 = 10, P33 = 5, P38 = 4

1

5

1

2

0.005

0.002

5

2

3

3

| Model         |                              | Reference   | Millimete                | ers           |                   | Inches                       |               |                     |  |
|---------------|------------------------------|-------------|--------------------------|---------------|-------------------|------------------------------|---------------|---------------------|--|
|               | Signal period<br>n µm<br>131 | marks       | Display<br>step<br>in mm | count<br>mode | Decimal<br>places | Display<br>step<br>in inches | count<br>mode | d Decimal<br>places |  |
|               | 0.54                         | · P 43      |                          | P 33          | P 38              |                              | P 33          | P 38                |  |
| LIP 382       | 0.128                        | -           | 0.000002<br>0.000001     | 2<br>1        | 6<br>6            | 0.0000001<br>0.00000005      | 1<br>5        | 7<br>8              |  |
| MT xx81       | 2                            | Single      | 0.0005                   | 5             | 4                 | 0.00002                      | 2             | 5                   |  |
| LIP 481A/481R |                              | -/single    | 0.0002                   | 2             | 4                 | 0.00001                      | 1             | 5                   |  |
|               |                              | -           | 0.0001                   | 1             | 4                 | 0.000005                     | 5             | 6                   |  |
|               |                              |             | 0.00005                  | 5             | 5                 | 0.000002                     | 2             | 6                   |  |
|               |                              |             | Recommd. o               | nly for L     | IP 401            |                              |               |                     |  |
|               |                              |             | 0.00002                  | 2             | 5                 | 0.000001                     | 1             | 6                   |  |
|               |                              |             | 0.00001                  | 1             | 5                 | 0.0000005                    | 5             | 7                   |  |
|               |                              |             | 0.000005                 | 5             | 6                 | 0.0000002                    | 2             | 7                   |  |
| LF 183/183C   | 4                            | Single/5000 | 0.001                    | 1             | 3                 | 0.00005                      | 5             | 5                   |  |
| LF 481/481C   |                              |             | 0.0005                   | 5             | 4                 | 0.00002                      | 2             | 5                   |  |
| LIF 181/181C  |                              |             | 0.0002                   | 2             | 4                 | 0.00001                      | 1             | 5                   |  |
| LIP 581/581C  |                              |             | 0.0001                   | 1             | 4                 | 0.000005                     | 5             | 6                   |  |
| VM 182        |                              | -           | 0.00005                  | 5             | 5                 | 0.000002                     | 2             | 6                   |  |
|               |                              |             | Recommd. o               | nly for V     | M 182             |                              |               |                     |  |
|               |                              |             | 0.00002                  | 2             | 5                 | 0.000001                     | 1             | 6                   |  |
|               |                              |             | 0.00001                  | 1             | 5                 | 0.0000005                    | 5             | 7                   |  |
| LS 186/186C   | 20                           | Single/1000 | 0.001                    | 1             | 3                 | 0.00005                      | 5             | 5                   |  |
| LS 486/486C   |                              |             | 0.0005                   | 5             | 4                 | 0.00002                      | 2             | 5                   |  |
| ST 1281       | 1                            | -           |                          |               |                   |                              |               |                     |  |

### Recommended parameter settings for HEIDENHAIN linear encoders with 1 $V_{_{PP}}$ signals

### Recommended parameter settings for HEIDENHAIN linear encoders with 1 V<sub>PP</sub> signals (continued)

| Model         |                         | Reference                                                                                | Millimete  | ers                          |               | Inch              |      |      |  |  |
|---------------|-------------------------|------------------------------------------------------------------------------------------|------------|------------------------------|---------------|-------------------|------|------|--|--|
|               | gnal period<br>µm<br>31 | marks Display<br>step in mm Display<br>becimar<br>Display<br>becimar<br>blaces<br>blaces |            | Display<br>step<br>in inches | Count<br>mode | Decimal<br>places |      |      |  |  |
|               | Pin Si                  | P 43                                                                                     |            | P 33                         | P 38          |                   | P 33 | P 38 |  |  |
| LB 382/382C   | 40                      | Single/2000                                                                              | 0.005      | 5                            | 3             | 0.0002            | 2    | 4    |  |  |
| LIDA 18x/18xC |                         |                                                                                          | 0.002      | 2                            | 3             | 0.0001            | 1    | 4    |  |  |
|               |                         |                                                                                          | 0.001      | 1                            | 3             | 0.00005           | 5    | 5    |  |  |
|               |                         |                                                                                          | 0.0005     | 5                            | 4             | 0.00002           | 2    | 5    |  |  |
|               |                         |                                                                                          | Recommd. o | nly for L                    | B 382         |                   |      |      |  |  |
|               |                         |                                                                                          | 0.0002     | 2                            | 4             | 0.00001           | 1    | 5    |  |  |
|               |                         |                                                                                          | 0.0001     | 1                            | 4             | 0.000005          | 5    | 6    |  |  |
| LB 381/381C   | 100                     | Single/1000                                                                              | 0.005      | 5                            | 3             | 0.0002            | 2    | 4    |  |  |
|               |                         |                                                                                          | 0.002      | 2                            | 3             | 0.0001            | 1    | 4    |  |  |
|               |                         |                                                                                          | 0.001      | 1                            | 3             | 0.00005           | 5    | 5    |  |  |

### Example

Your encoder: Desired display step: 0.001 mm (1 µm)

LS 186 C

Parameter settings: P01 = mm, P43 = 1 000, P31 = 20, P33 = 1, P38 = 3

### Recommended parameter settings for HEIDENHAIN angle encoders with 11 $\mu A_{_{PP}}$ / 1 V $_{_{PP}}$ signals

| Model                                                                                                    | nal periods<br>revolution | Reference<br>marks |        | Display<br>step              | Count<br>mode | Decimal<br>places |
|----------------------------------------------------------------------------------------------------|---------------------------|--------------------|--------|------------------------------|---------------|-------------------|
|                                                                                                    | Sig<br>per<br>P36         |                    | P43    |                              | P37           | P38               |
| ROD 450 /<br>ROD 456 / ROD 486<br>/ ROD 1080                                                                              | 3600                      | One                | Single | 0.01°<br>0.005°<br>0.001°    | 1<br>5<br>1   | 3<br>3            |
| ROD 250 C / ROD 280 C<br>RON 255 C / RON 285 C                                                                            | 9000                      | Dist<br>coded      | 500    | 0.005°<br>0.001°             | 5<br>1        | 3<br>3            |
| ROD 250 C / ROD 280 C<br>ROD 255 C / RON 285 C<br>ROD 700 C / ROD 780 C<br>RON 705 C / RON 785 C<br>RON 706 C / RON 786 C | 18 000                    | Dist<br>coded      | 1000   | 0.001°<br>0.0005°<br>0.0001° | 1<br>5<br>1   | 3<br>4<br>4       |
| RON 905 /                                                                                                    | 36 000                    | One                | Single | 0.0001°                      | 1             | 4                 |
| ROD 800 C / ROD 880 C<br>ROD 806 C / ROD 886 C                                                                            | 36 000                    | Dist<br>coded      | 1000   | 0.0001°                      | 1             | 4                 |

### Example:

Set parameters for any encoder Angle encoder, e.g. with line count  $s = 18\ 000\ (P36)$ Desired display step, e.g.  $a = 0.001^\circ$ **Counting mode** P37 = 1 (display counts 1, 2, 3, ...) **Decimal places** of *a*: P38 = 3

### Convert decimal degrees into degrees, minutes, seconds

1 degree (1°) = 60 minutes (60'); 1 minute (1') = 60 seconds (60") 1 second (1")  $\approx 0.000278^\circ$ 

### **Nonlinear Axis Error Compensation**

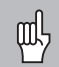

If you want to use the nonlinear axis error compensation feature, you must:

- Activate the feature with operating parameter 40 (see "Operating Parameters"),
- Traverse the reference marks after switching on the display unit,
- enter a compensation value table

Your machine may have a nonlinear axis error due to factors such as axis sag or leadscrew errors. Such deviations are usually measured with a comparator measuring system (such as the HEIDENHAIN VM 101).

### In the linear measurement mode:

You can make a compensation value table with 64 compensation values.

### In the angular measurement mode:

You can make a compensation value table with 72 compensation points (point spacing: 5 degrees).

You select the compensation table through P00 CODE and by entering the code number 10 52 96 (see Operating Parameters).

### Ascertaining the compensation values

To ascertain the compensation values (e.g. with a VM 101) you must select the compensation table and then press the "-" key to select the REF display.

The letter "R" at the left of the display indicates that the displayed position value is given with respect to the reference mark. If "R" blinks, you must traverse the reference mark.

### Entries in the compensation value table

• Datum <sup>1)</sup>:

Here you enter the point at which the compensation is to begin. This point indicates the absolute distance to the reference point.

| 吵 |
|---|
|---|

Do not change the datum after measuring the axis error and before entering the axis error into the compensation table.

 Spacing of the compensation points <sup>1</sup>): The spacing of the compensation points is expressed as: Spacing = 2 × [µm].

Enter the value of the exponent *x* in into the compensation value table.

- Minimum input value: 6 (= 0.064 mm)
- Maximum input value: 20 (= 1048.576 mm)
- **Example:** 900 mm traverse with 15 compensation points

==> 60.000 mm spacing between points. Nearest power of two: 2<sup>16</sup> = 65.536 mm (see "Table for determining the point spacing") Input value in the table: 16

### • Compensation value:

You enter the measured compensation value (in millimeters) for the displayed compensation point. Compensation point 0 always has the value 0 and cannot be changed.

### Table for determining the point spacing

| Exponent | Point spacing |           |  |  |  |  |
|----------|---------------|-----------|--|--|--|--|
|          | in mm         | in inches |  |  |  |  |
| 6        | 0.064         | 0.0023"   |  |  |  |  |
| 7        | 0.128         | 0.0050"   |  |  |  |  |
| 8        | 0.256         | 0.0100"   |  |  |  |  |
| 9        | 0.512         | 0.0200"   |  |  |  |  |
| 10       | 1.024         | 0.0403"   |  |  |  |  |
| 11       | 2.048         | 0.0806"   |  |  |  |  |
| 12       | 4.016         | 0.1581"   |  |  |  |  |
| 13       | 8.192         | 0.3225"   |  |  |  |  |
| 14       | 16.384        | 0.6450"   |  |  |  |  |
| 15       | 32.768        | 1.290"    |  |  |  |  |
| 16       | 65.536        | 2.580"    |  |  |  |  |
| 17       | 131.072       | 5.160"    |  |  |  |  |
| 18       | 262.144       | 10.32"    |  |  |  |  |
| 19       | 524.288       | 20.64"    |  |  |  |  |
| 20       | 1048.576      | 41.25"    |  |  |  |  |

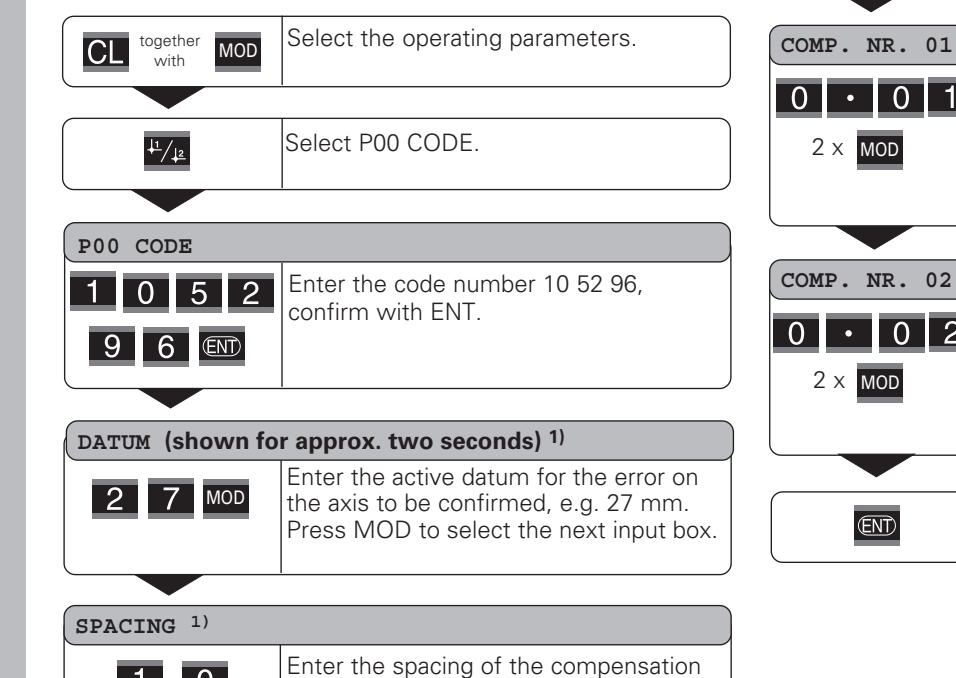

### Selecting the compensation table, entering an axis correction

Enter the associated compensation value, · 0 1

e.g. 0.01 mm. Press MOD twice to select COMP, NR, 02, (You cannot enter any values in the POS. NR. 02 box).

### COMP. NR. 02

0 • 0 2 2 x MOD

Enter all further compensation points. If you want so select a compensation point directly, press CL and simultaneously enter the desired compensation point number.

(ENT)

Conclude entry.

points on the axis to be corrected, for example  $2^{10}$  µm (equals 1.024 mm). 4 x MOD Press MOD four times to select COMP. NB. 01. (You cannot enter values in the POS. NR. 00, COMP. NR. 00 and POS. NR. 01 boxes.)

1) Only in the linear measurement mode

### Deleting a compensation value table

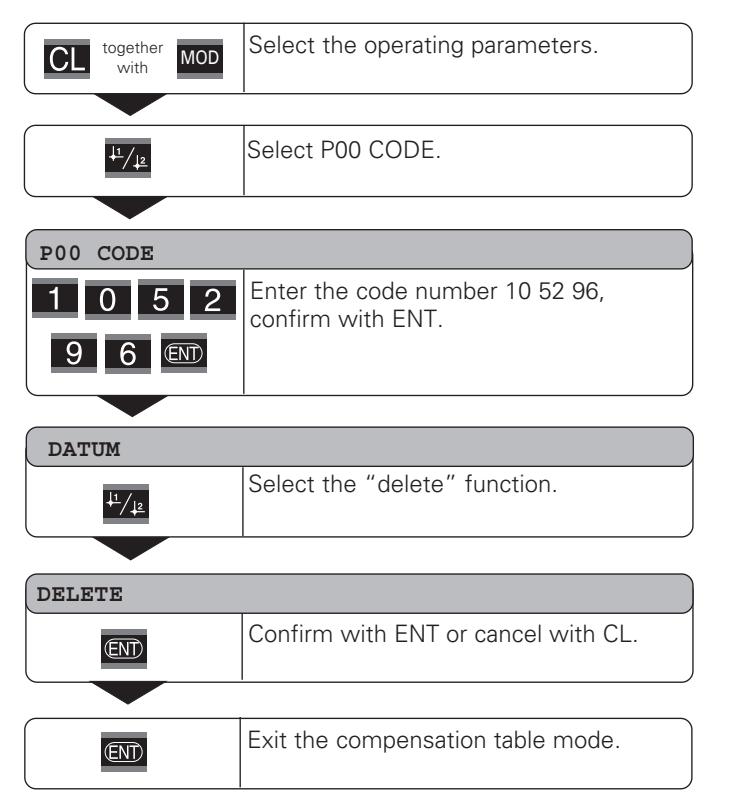

### RS-232-C/V.24 Data Interface (X31)

The RS-232-C/V.24 interface (X31) of your display unit enables you to output measured data in ASCII format, for example to a printer or PC.

### **Connecting cable**

You can use a connecting cable with full wiring (figure at upper right) or simplified wiring (below right). A cable with full wiring is available from HEIDENHAIN (Id. Nr. 274 545-...). On this type of cable, pin 6 and pin 8 are additionally connected over a jumper.

### Maximum cable length: 20 m (66 ft)

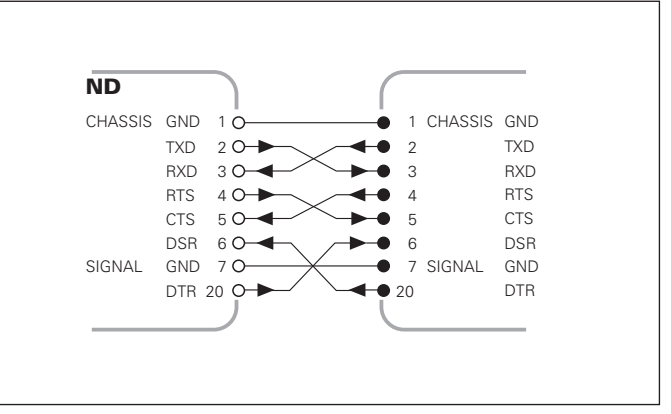

Full wiring

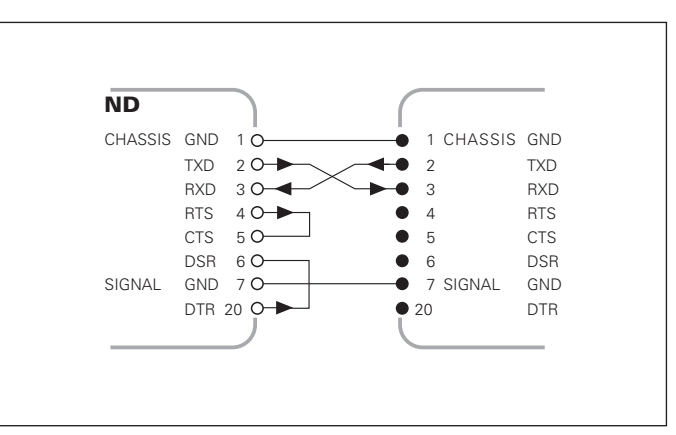

Simplified wiring

| Pin      | Signal      | Assignment          |
|----------|-------------|---------------------|
| 1        | CHASSIS GND | Chassis ground      |
| 2        | TXD         | Transmitted data    |
| 3        | RXD         | Received data       |
| 4        | RTS         | Request to send     |
| 5        | CTS         | Clear to send       |
| 6        | DSR         | Data set ready      |
| 7        | SIGN. GND   | Signal ground       |
| 8 to 19  | _           | Not assigned        |
| 20       | DTR         | Data terminal ready |
| 21 to 25 | _           | Not assigned        |

### Levels for TXD and RXD

| Logic level | Voltage level   |
|-------------|-----------------|
| Active      | – 3 V to – 15 V |
| Not active  | + 3 V to +15 V  |

### Levels for RTS, CTS, DSR and DTR

| Logic level | Voltage level   |
|-------------|-----------------|
| Active      | + 3 V to + 15 V |
| Not active  | – 3 V to – 15 V |

### Data format and control characters

 Data format
 1 start bit

 7 data bits
 Even parity bit

 2 stop bits
 2 stop bits

 Control characters
 Call measured value: STX (Ctrl B)

 Interrupt DC3 (Ctrl S)
 Continue DC1 (Ctrl Q)

 Interrogate error message: ENQ (Ctrl E)

### Example: Data sequence during measured value output

Measured value = -5.23 mm

The measured value is within the sorting limits ( = ) and is the current value ( A ) of a series of measurements.

### Measured value output

| - | 5 | • | 2 | 3 |   |   | = | A | < | C | R | > | < | L | F | > |
|---|---|---|---|---|---|---|---|---|---|---|---|---|---|---|---|---|
| 1 |   | 2 | ) |   | 3 | 4 | 5 | 6 |   | 7 | ) |   |   | 8 | ) |   |

1 Algebraic sign

 Numerical value with decimal point (10 characters on the whole, leading zeros are output as blank spaces.) (Angle measurement "min, sec" up to 3 dec. spaces.)

③ Blank space

- ④ Unit: Blank space = mm; " = inch; ? = fault
- Sorting status (<, >, =; ? if P18 > P19)
   or blank space
- (6) Series of measurements
   (S = MIN; A = ACTL; G = MAX; D = DIFF)
   or blank space
- ⑦ CR (carriage return)
- ⑧ LF (line feed)

| Parameter | Function                                                   |
|-----------|------------------------------------------------------------|
| P50 RS232 | Baud rate                                                  |
| P51 RS232 | Number of additional blank lines for measured value output |

### Display freeze during measured value output

In operating parameter P23, you can specify how the measured value output signal will affect the display unit.

| Display freeze during measured value ou                                                                   | tput   | P23    |
|----------------------------------------------------------------------------------------------------|--------|--------|
| <b>Concurrent display</b> , no display freeze: The display value is the current measured value            | DISPL. | ACTL.  |
| <b>Frozen display</b> : Display is stopped (frozen) and updated by every measured value output signal     | DISPL  | . HOLD |
| <b>Frozen/concurrent display</b> : Display is frozen as long as a measured value output signal is present | DISPL  | . STOP |

### Measured value output via PRINT function

In the **linear measurement** mode Press MOD repeatedly until the indicator PRINT blinks. Start the measured value output with ENT. In the **angular measurement** mode Press MOD (this feature can be disabled with operating parameter 86).

### Duration of measured value transfer

 $t_D = \frac{187 + (11 \bullet number of blank lines)}{baud rate} [s]$ 

### Indicator preselection (linear measurement mode)

Operating parameter **P86** allows you to define which indicator is displayed first when MOD is pressed.

### Measured value output after signal through the "Contact" or "Pulse" inputs

To start measured value output through the EXT interface (X41) you can either:

- Close the "Contact" input (pin 23 on X41) against 0 V, for example with a simple switch (make contact);
   or
- Close the "Pulse" input (pin 22 on X41) against 0 V, for example by triggering the input with a TTL logic device (such as SN74LSxx).

### Characteristic times for measured value output

| Process                              | Time                   |
|--------------------------------------|------------------------|
| Minimum duration of "Contact" signal | t <sub>e</sub> ≥7 ms   |
| Minimum duration of "Pulse" signal   | t <sub>e</sub> ≥1.5 µs |
| Storage delay after "Contact"        | t <sub>1</sub> ≤ 5 ms  |
| Storage delay after "Pulse"          | t <sub>1</sub> ≤ 1 µs  |
| Measured value output after          | t <sub>2</sub> ≤ 57 ms |
| Regeneration time                    | $t_3 \ge 0$            |

### Duration of measured value transfer

$$t_D = \frac{187 + (11 \bullet number of blank lines)}{baud rate}$$
 [s]

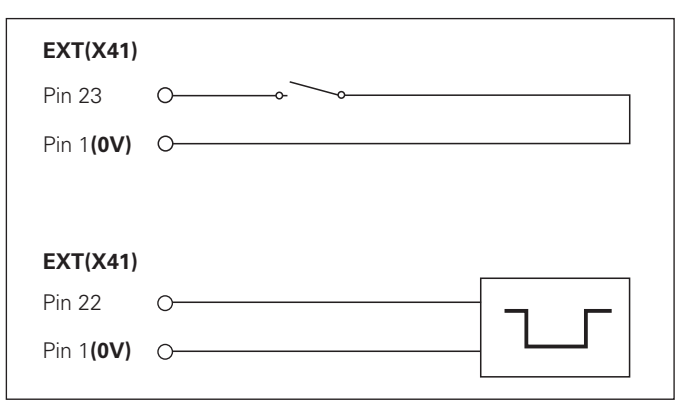

Triggering the "Contact" and "Pulse" inputs at D-sub connection EXT (X41)

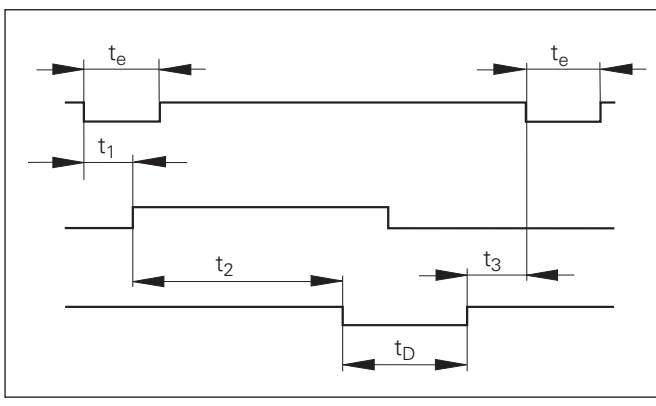

Signal transit times for measured value output after "Pulse" or "Contact"  $% \mathcal{C}^{(1)}$ 

### Measured value output after "STX" signal (Ctrl B)

If the display unit receives the control character STX (Ctrl B) over the RS-232-C/V.24 interface (X31), it outputs the current measured value over the interface.

 Transfer the control character Ctrl B over the RXD line of the RS-232-C/V.24 interface (X31).

### Characteristic times for measured value output

| Time                   |
|------------------------|
| t <sub>1</sub> ≤1 ms   |
| t <sub>2</sub> ≤ 50 ms |
| $t_3 \ge 0$            |
|                        |

| 10  | L%=18                                         |  |
|-----|-----------------------------------------------|--|
| 20  | CLS                                           |  |
| 30  | PRINT "V.24/RS-232-C"                         |  |
| 40  | OPEN "COM1:9600,E,7" AS#1                     |  |
| 50  | PRINT #1, CHR\$ (2);                          |  |
| 60  | IF INKEY\$<>""THEN 130                        |  |
| 70  | C%=LOC(1)                                     |  |
| 80  | IF C% <l%then 60<="" td=""><td></td></l%then> |  |
| 90  | X\$=INPUT\$(L%,#1)                            |  |
| 100 | LOCATE 9,1                                    |  |
| 110 | PRINT X\$;                                    |  |
| 120 | GOTO 50                                       |  |
| 130 | END                                           |  |

BASIC program for measured value output with "Ctrl B"

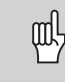

These times are prolonged if functions are active (for example, series of measurements with DIFF value display).

### Duration of measured value transfer

$$t_D = \frac{187 + (11 \bullet number of blank lines)}{baud rate}$$
 [s

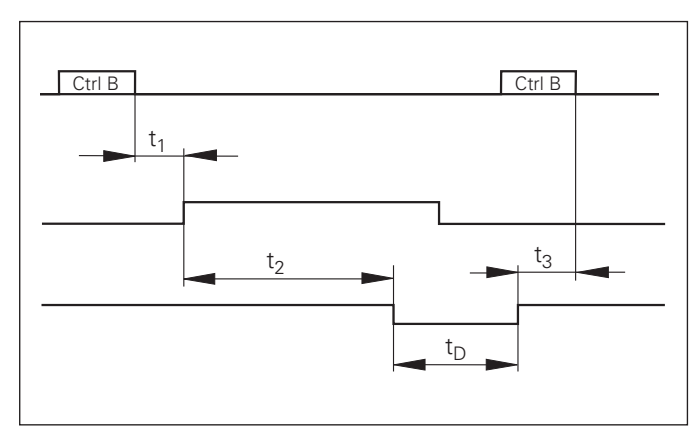

Propagation times for measured value output after "Ctrl B"

### Switching Inputs and Outputs EXT (X41)

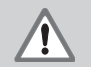

ᇞ

### Danger to internal components!

Voltage sources for external circuitry must conform to the recommendations in EN 50 178 for lowvoltage electrical separation. Connect inductive loads only with a quenching diode parallel to the inductance.

### Only use shielded cable!

Connect the shield to the connector housing.

### Outputs at D-sub connection EXT (X41)

| Pin | Function                                     |
|-----|----------------------------------------------|
| 14  | Display value is zero                        |
| 15  | Measured value $\geq$ trigger limit A1 (P62) |
| 16  | Measured value $\geq$ trigger limit A2 (P63) |
| 17  | Measured value < lower sorting limit (P18)   |
| 18  | Measured value > upper sorting limit (P19)   |
| 19  | Error (see "Error Messages")                 |

### Inputs at D-sub connection EXT (X41)

| Pin        | Function                                                                 |
|------------|--------------------------------------------------------------------------|
| 1, 10      | 0 V                                                                      |
| 2          | Reset display to zero, clear error message                               |
| 3          | Set display to the value selected in P79                                 |
| 4          | Ignore reference mark signals                                            |
| 5          | Start series of measurements <sup>1)</sup>                               |
| 6          | Externally select display value for series of measurements <sup>1)</sup> |
| 7          | Display MIN value of series of measurements <sup>1)</sup>                |
| 8          | Display MAX value of series of measurements 1)                           |
| 9          | Display difference MAX – MIN <sup>1)</sup>                               |
| 22         | Pulse: Output measured value                                             |
| 23         | Contact: Output measured value                                           |
| 25         | Enable or disable REF mode<br>(current REF status is changed)            |
| 12, 13, 24 | Do not assign                                                            |
| 11, 20, 21 | Vacant                                                                   |

### Special case: Display current measured value ACTL

If you wish to display the current measured value ACTL of a series of measurements, note for inputs **7**, **8** and **9**: Either none or more than one of these inputs must be active.

### Inputs

### Input signals

Internal pull-up resistor 1 k $\Omega$ , active with low level

Trigger by making contact against 0 V **or** by low level signal over TTL logic device

Delay for set/zero reset:  $t_d \le 2 \text{ ms}$ 

Minimum pulse duration for all signals:  $t_{min} \ge 30 \text{ ms}$ 

### Signal level of inputs

| Status | Level                                 |
|--------|---------------------------------------|
| High   | $+ 3.9 V \le U \le + 15 V$            |
| _OW    | $-0.5 V \le U \le +0.9 V; I \le 6 mA$ |

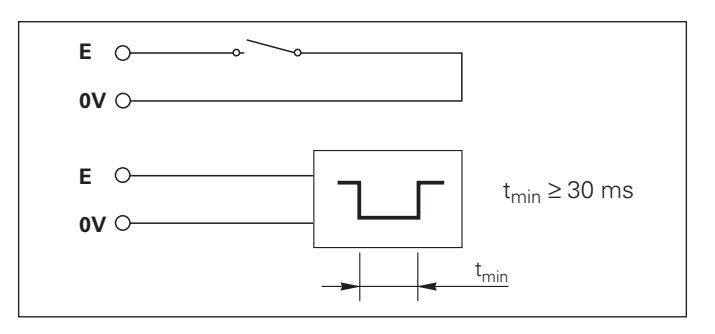

### Outputs

### **Output signals**

Open collector outputs, active with low level

Delay until signal output:  $t_d \le 30 \text{ ms}$ 

Signal duration of zero signal, trigger limit A1, A2:  $t_0 \ge 180 \text{ ms}$ 

### Signal level of outputs

| Status | Level                          |
|--------|--------------------------------|
| High   | $U \le + 32 V; I \le 10 \mu A$ |
| Low    | U ≤ + 0.4 V; I ≤ 100 mA        |

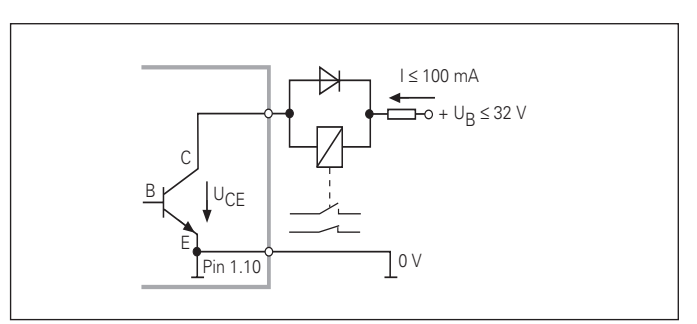

# Switching Inputs EXT (X41)

### Setting and zero resetting the display

With an external signal, you can set the display to the value selected in parameter P79 (pin 3) or reset each axis to zero (pin 2).

### Enabling and disabling REF mode

Operating parameter P85 allows you to activate the input (pin 25) which will be used for setting the display externally to REF mode when the unit is switched on or when the power is restored after an interruption. The next signal deactivates REF mode again (switchover function).

### Ignoring reference mark signals

If this input (pin 4) is active, the display will ignore all reference mark signals. A typical application of this function is for measuring lengths with a rotary encoder and spindle; in this case, a cam switch releases the reference mark signal at a preset position.

### Externally selecting MIN/MAX<sup>1)</sup> Starting a series of measurements Switching the display between MIN/MAX/DIFF/ACTL

You can activate the operating mode for finding minimum and maximum values from a series of measurements with an external signal (pin 6, low-level signal must be present continuously). The setting selected with MOD or operating parameter P21 is disabled. You can switch to MIN/MAX/DIFF/ ACTL display (pins 7, 8, 9, low-level signal must be present continuously) and START (pin 5, Pulse) a new series of measurements only by external signal over the switching inputs.

### Switching signals

As soon as the trigger points defined in parameters are reached, the corresponding outputs (pins 15, 16) are activated. You can set up to two trigger points. The switching point "zero" has a separate output (see "Zero crossover").

### Signals for sorting and tolerance checking

If the sorting limits defined in parameters are exceeded, the corresponding outputs (pins 17, 18) are activated.

| Signals           | Operating parameters                                 | Pin      |
|-------------------|------------------------------------------------------|----------|
| Switching signals | P62, switching limit 1<br>P63, switching limit 2     | 15<br>16 |
| Sorting signals   | P18, lower sorting limit<br>P19, upper sorting limit | 17<br>18 |

### Zero crossover

The display value "zero" activates the corresponding output (pin 14). Minimum signal duration is 180 ms.

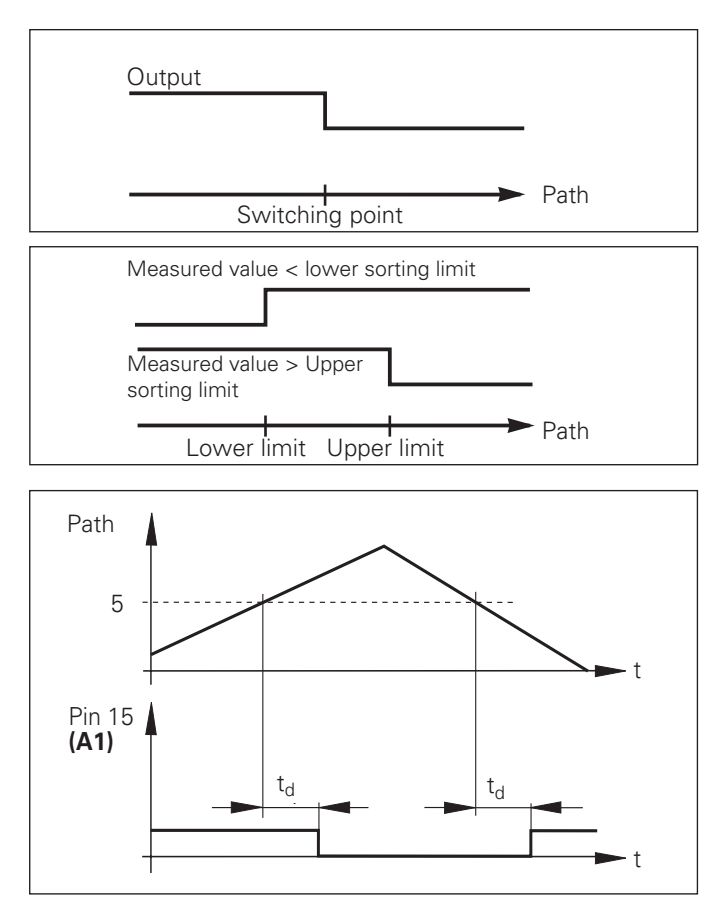

Time curve of signal at pin 15 for trigger limit (A1) = 5 mm ,  $t_d\!\le\!30$  ms

### Switching signal for errors

The display unit permanently monitors functions such as measuring signal, input frequency, and data output, and displays an error message if it detects an error.

If errors occur that seriously influence measurement or data output, the display unit activates a switching output. This feature allows monitoring of automated processes.

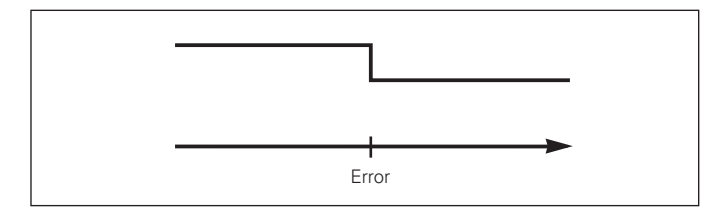

### Locking the Keypad

You can disable or re-enable the keypad by entering the code number 24 65 84:

- Select the user parameter POO CODE (see "Operating Parameters").
- ► Enter the code number 24 65 84.
- ► Confirm the entry with ENT.
- ➤ With the "•" or "-" key, select KEYS ON or KEYS OFF.
- ► Confirm your selection with ENT.

If the keypad is locked, you can only select the datum or select P00  $\,$  CODE over the MOD key.

### **Displaying the Software Version**

To display the software version of the display unit, enter the code number 66 55 44:

- ► Select the user parameter P00 CODE.
- ► Enter the code number 66 55 44.
- ➤ Confirm your entry with ENT.
- ➤ The display unit shows the software number.
- ➤ With the "-" key you can switch the display to the date of issue.
- ➤ To exit the software version display mode, press ENT.

### Distance-to-Go Display Mode 1)

Normally, the display shows the actual position of the encoder. However, it is often more helpful to display the remaining distance to an entered nominal position—especially when you are using the display unit for machine tools and automation purposes. You can then position simply by traversing to display value zero.

### You can access the distance-to-go display by entering the **code number 246 582.**

| Display   | Meaning                           |
|-----------|-----------------------------------|
| DELTA ON  | Distance-to-go display active     |
| DELTA OFF | Distance-to-go display not active |

### "Traversing to zero" with distance-to-go display

- > Select datum point 2.
- ► Enter the nominal position.
- ► Move the axis until the display value is zero.

### Function of switching outputs A1 and A2

In the distance-to-go mode, switching outputs A1 (pin 15) and A2 (pin 16) have a different function: they are symmetrical to the display value zero. For example, if a switching point of 10 mm is entered in P62, output A1 switches at both +10 mm and -10 mm. The figure below shows output signal A1 when approaching zero from the negative direction.

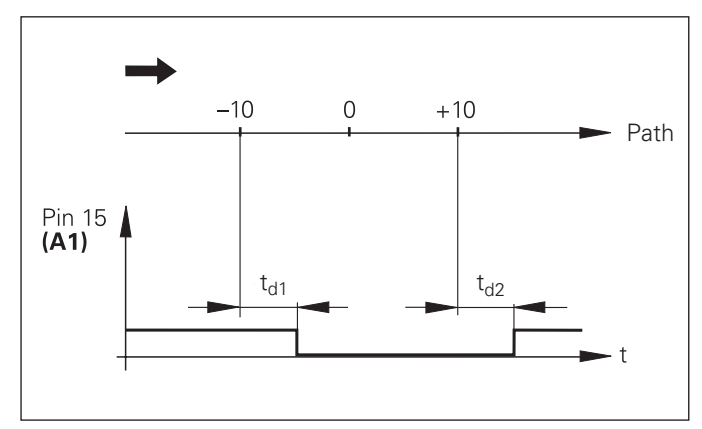

Time curve of a signal for switching limit (A1) = 10 mm,  $t_{d1} \leq$  30 ms,  $t_{d2} \leq$  180 ms

| Housing               | ND 281 B<br>Benchtop design,<br>cast-metal housing (W · H · D)<br>239 mm · 84.6 mm · 224 mm  |
|-----------------------|----------------------------------------------------------------------------------------------|
| Operating temperature | 0° to 45° C (32° to 113° F)                                                                  |
| Storage temperature   | –20 °C to 70 °C (–4 °F to 158 °F)                                                            |
| Weight                | Approx. 1.5 kg (3.3 lb)                                                                      |
| Relative humidity     | < 75% annual average<br>< 90% in rare cases                                                  |
| Power supply          | Primary-clocked power supply<br>100 Vac to 240 Vac (–15% to +10%)<br>50 Hz to 60 Hz (± 2 Hz) |
| Line fuse             | F 1 A inside the housing                                                                     |
| Power consumption     | 8 W (typically)                                                                              |
| Electromagnetic       |                                                                                              |

| Noise immunity             | As per VDE 0843 Parts 2 and 4, severity 4                                                                                                    |
|----------------------------|----------------------------------------------------------------------------------------------------|
| Protection                 | IP40 according to IEC 529                                                                                                    |
| Encoder inputs             | For linear and angle encoders with<br>sinusoidal output signals (11 µA <sub>PP</sub> /1 V <sub>PP</sub> );<br>Reference mark evaluation for distance-<br>coded and single reference marks                                                  |
| Input frequency            |                                                                                                    |
| Display step               | Adjustable                                                                                                    |
| Datum points               | Two                                                                                                    |
| Functions                  | <ul> <li>Series of measurements <sup>1)</sup></li> <li>Sorting and tolerance checking</li> <li>Switching and sorting signals</li> <li>Set display and reset display to zero with external signal</li> <li>Measured value output</li> </ul> |
| RS-232-C/V.24<br>Interface | Baud rates:<br>110, 150, 300, 600, 1200, 2400,<br>4800, 9600, 19 200, 38 400 baud                                                                                                    |

### ND 281 B: Dimensions in mm/inches

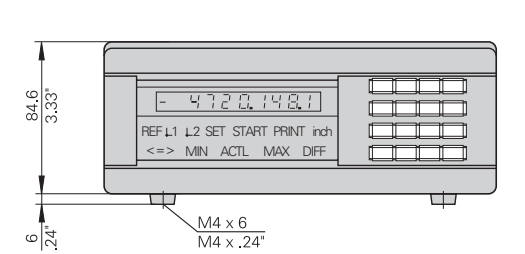

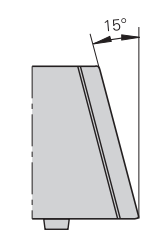

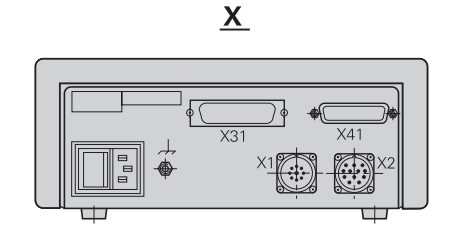

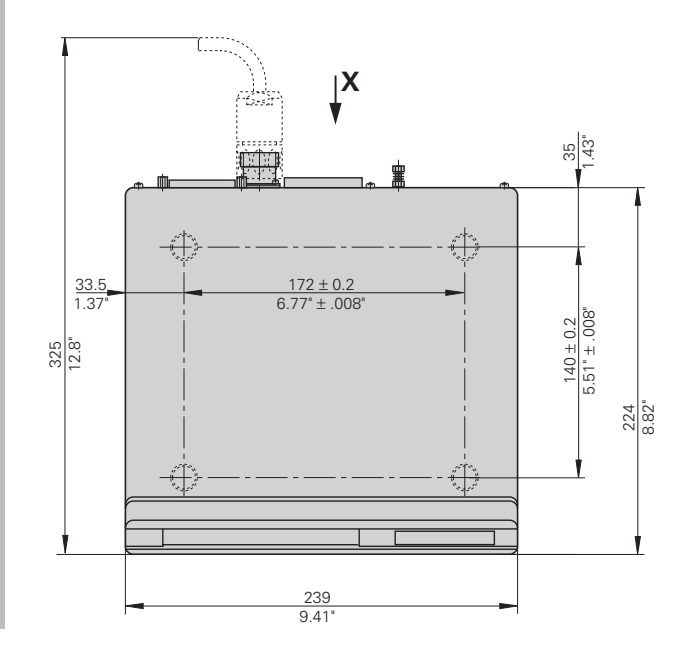

### HEIDENHAIN

### DR. JOHANNES HEIDENHAIN GmbH

Dr.-Johannes-Heidenhain-Straße 5 **83301 Traunreut, Germany** <sup>™</sup> + 49/86 69/31-0 <sup>™</sup> + 49/86 69/50 61 e-mail: info@heidenhain.de

 Service
 +49/86 69/31-1272

 TNC-Service
 +49/86 69/31-1446

 +49/86 69/98 99
 e-mail: service@heidenhain.de

http://www.heidenhain.de

### **HEIDENHAIN (G.B.) Limited**

200 London Road, Burgess Hill West Sussex RH15 9RD, Great Britain (01444) 2477 11 (01444) 870024